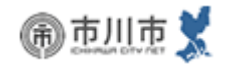

## eモニ:満点エコボカード交換申請手順

|                                                                                                    | ログインIDとパスワードを入<br>カし、「ログイン」ボタンをク<br>リック                                                                                      | インターネットとeメールを注<br>市川市                                                                                                    |                                          |
|----------------------------------------------------------------------------------------------------|----------------------------------------------------------------------------------------------------|----------------------------------------------------------------------------------------------------|------------------------------------------|
| ログインID:         パスワード:         レログイン         レログイン         DL パスワードを忘れた         DL パスワードを忘れた         DL パスワードを忘れた         DL パスワードを忘れた         DL パスワードを忘れた         DL パスワードを忘れた         DL パスワードを忘れた         DL パスワードを忘れた         DL パスワードを忘れた         DL パスワードを忘れた         DL パスワードを忘れた         DL パスワードを忘れた         OL パスワードを忘れた         OL パスワードを忘れた | あなたの声がまちを変える<br>・<br>・<br>モーモーター制度(eモニ)は、市川市が運営する登録制の<br>す。登録いただいた方にメールで市からアンケートや情報<br>の声を広く集めて市政に反映していくものです。登録は発<br>してください。 | <ul> <li>Comparison (1998)</li> <li>Public (1998)</li> <li>Public (1998)</li> <li>Pu</li></ul> | 前規登録 ● 女性 ● 女性 ● 月 ● 日 き、同意いただけましたら、 ● 録 |
| ▶トップページ ▶お問い合わ                                                                                                    | eーモニターシステムが新しくなりました!<br>引き続きeモニをよろしくお願いいたします。<br>メールアドレス等が変わりましたら、マイページか<br>正をお願いいたします。<br>わせ ▶個人情報の取り扱いについて ▶市川市のホ          | em@e-monicity.ic<br>空メールでも簡単<br>QRコード読取機能                                                                                                    | :hikawa.chiba.jp<br>登録!<br>皆付の携帯はこちらから   |

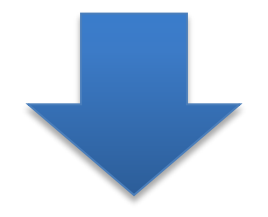

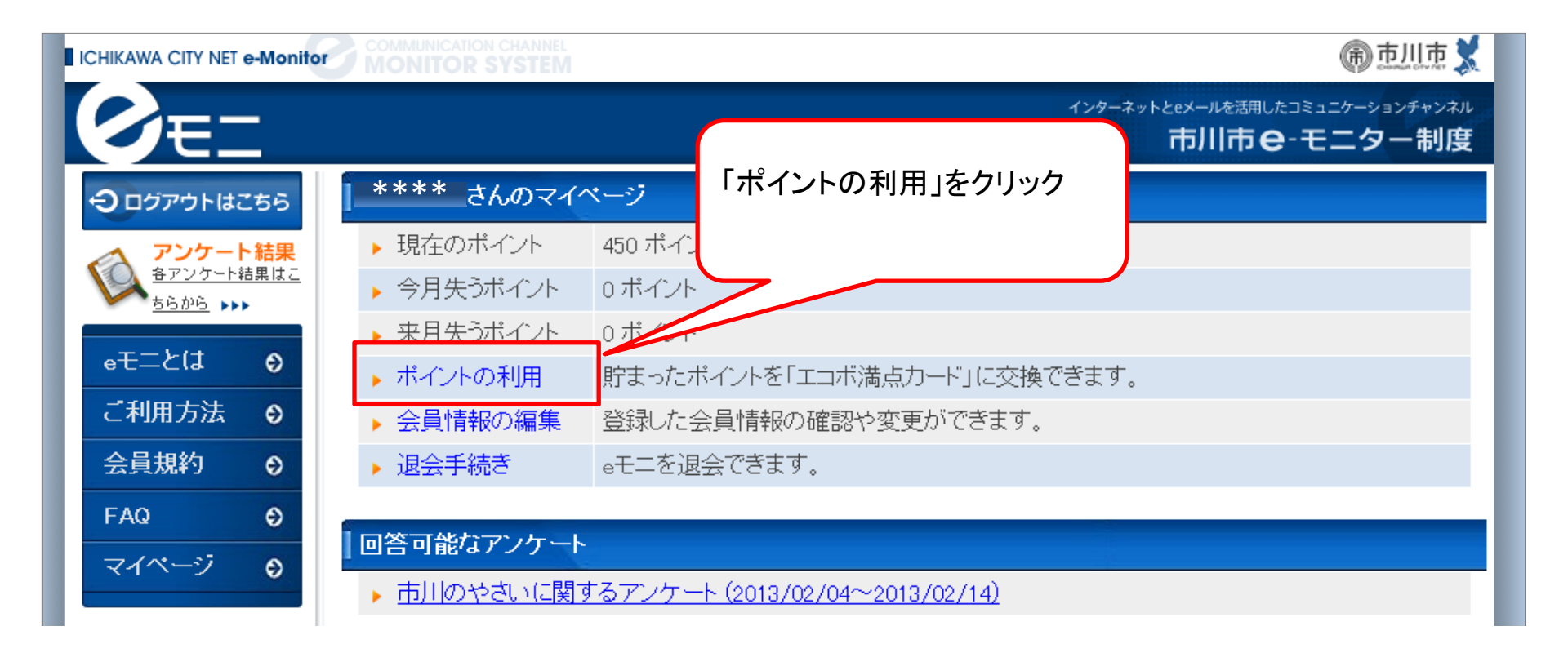

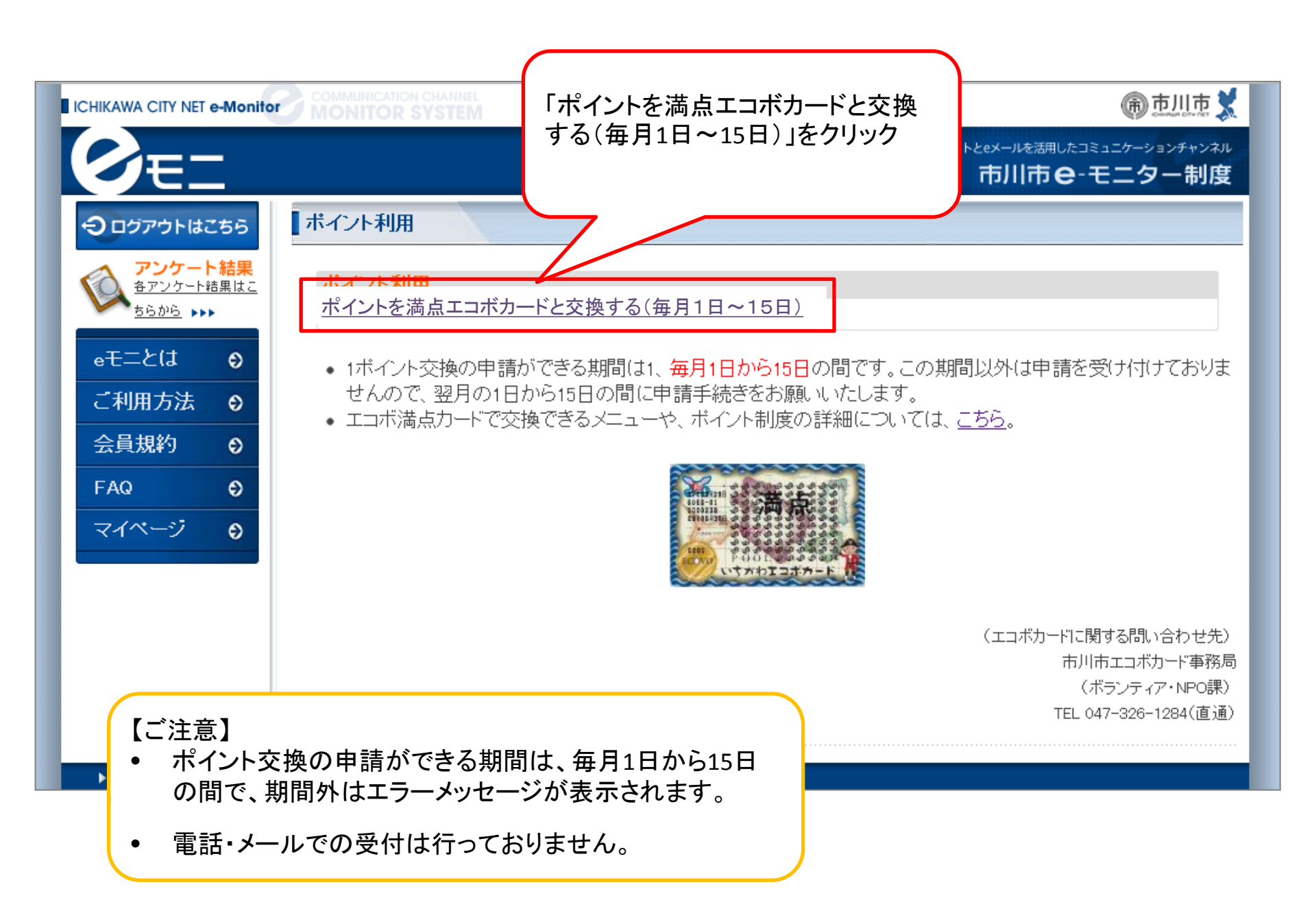

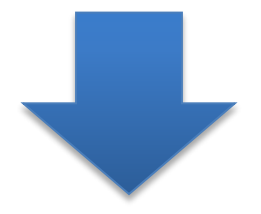

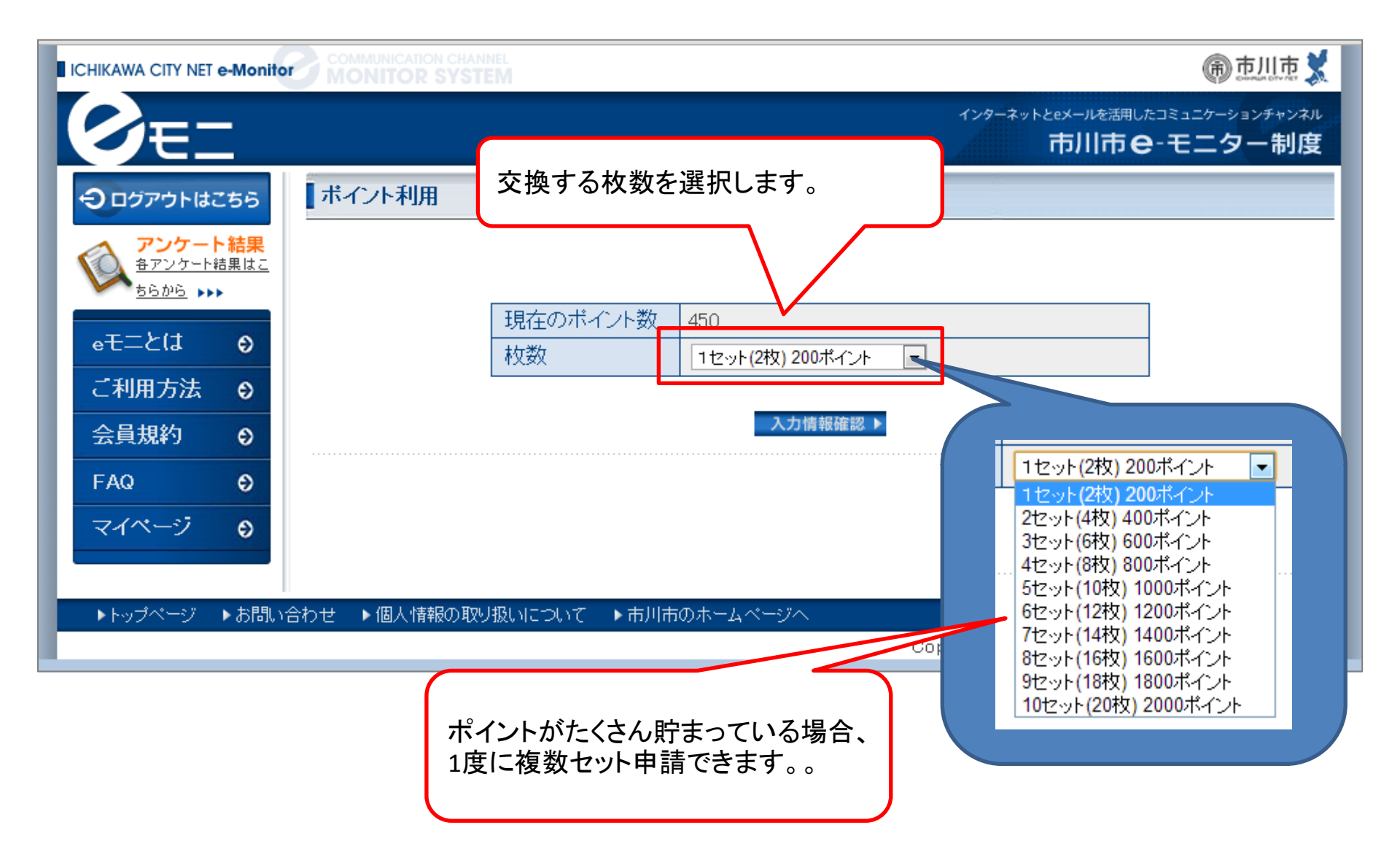

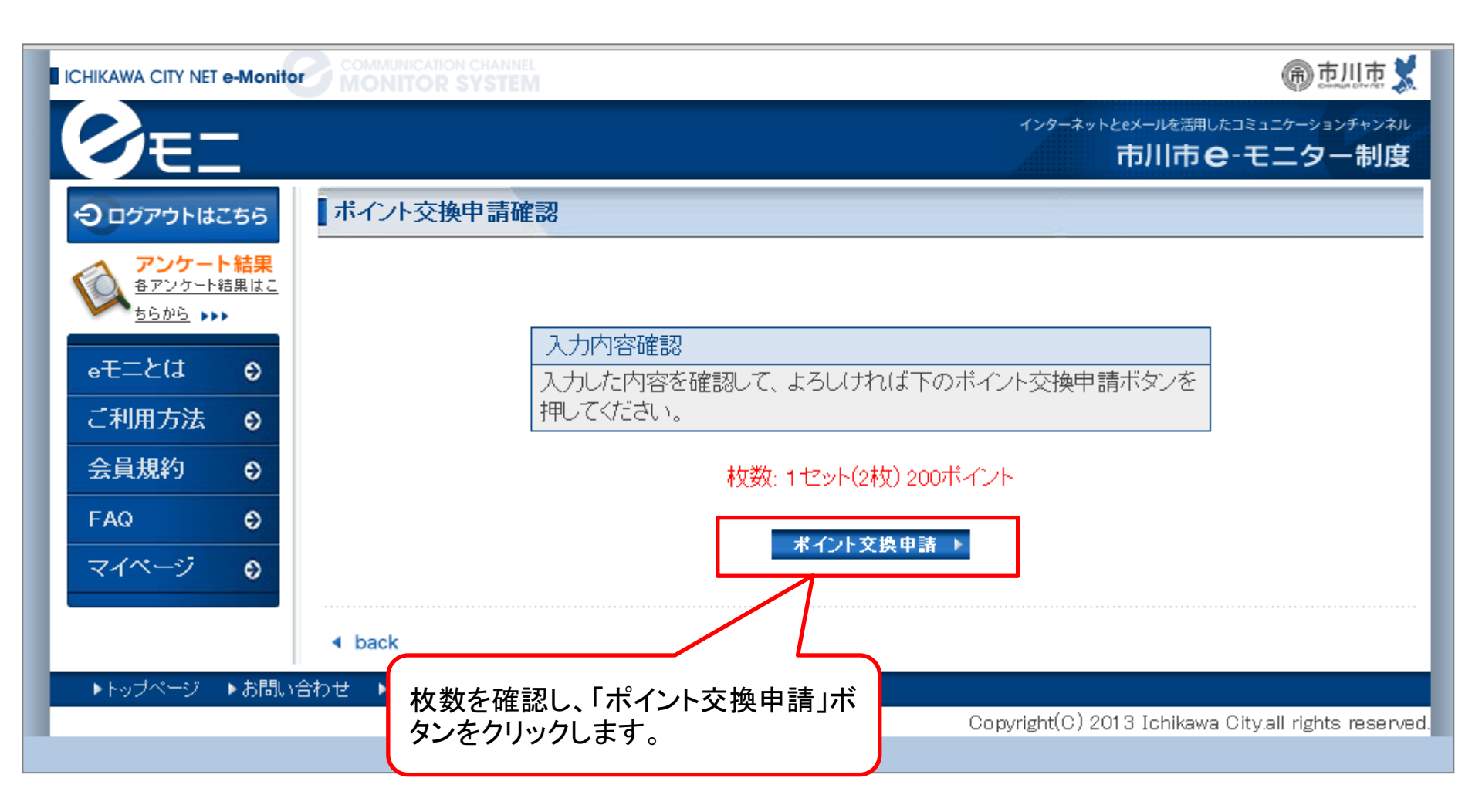

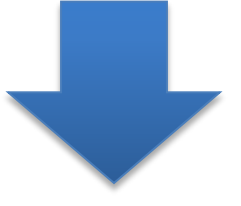

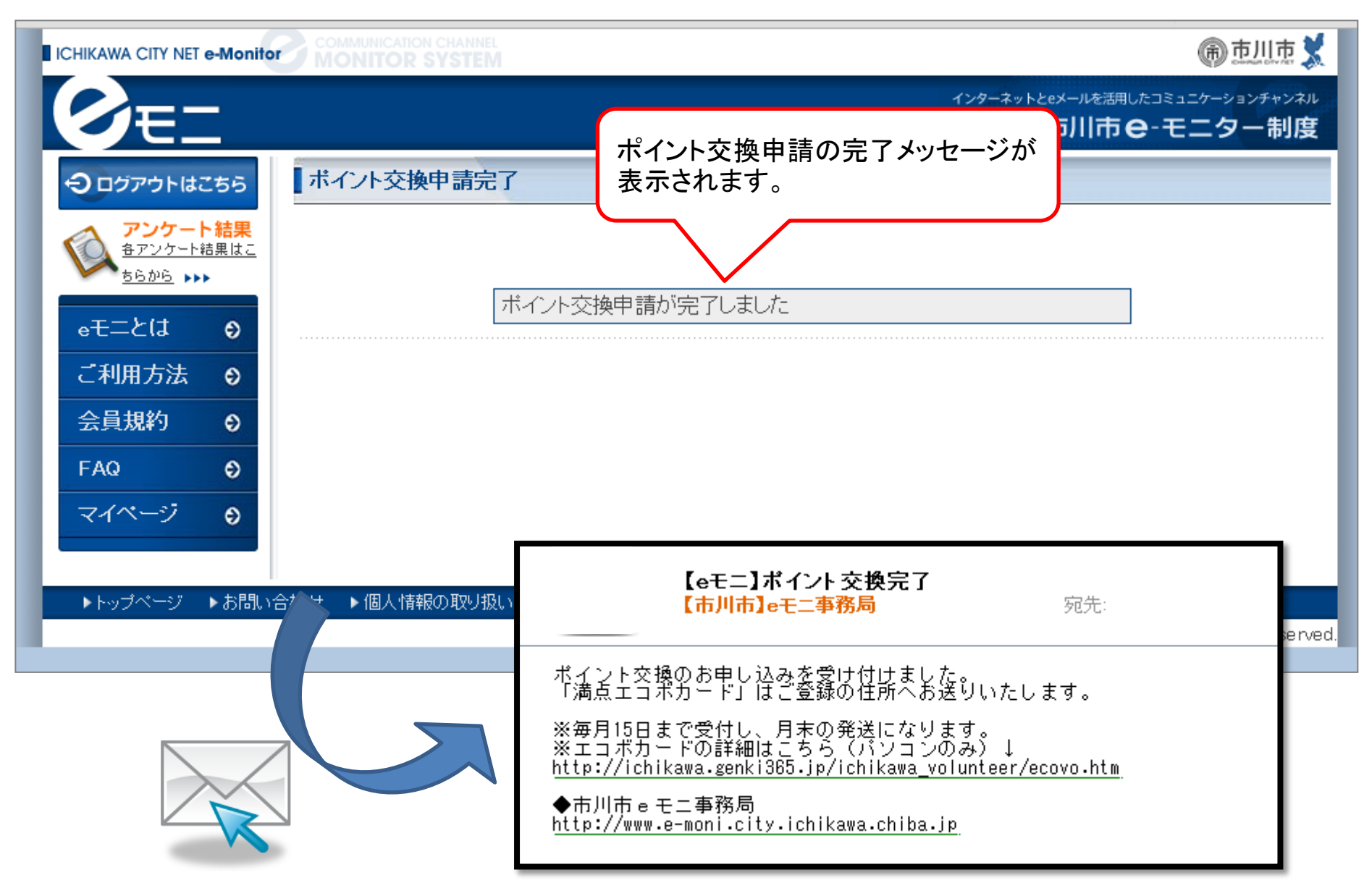

ご登録されているメールアドレス宛に、ポイント交換完了のメールが通知されます。